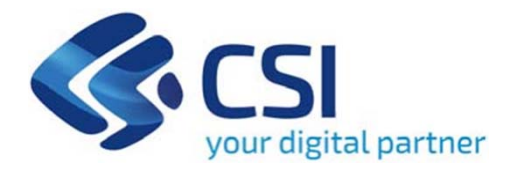

### TUTORIAL BANDO PIF - PROGETTI INTEGRATI DI FILIERA PER GLI ANNI 2021-2022

Csi Piemonte

Torino, Marzo 2021

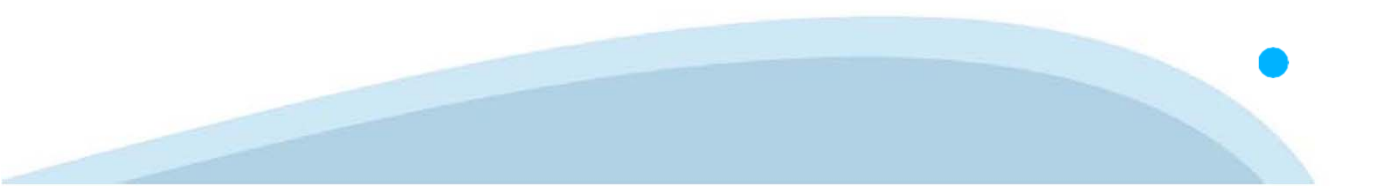

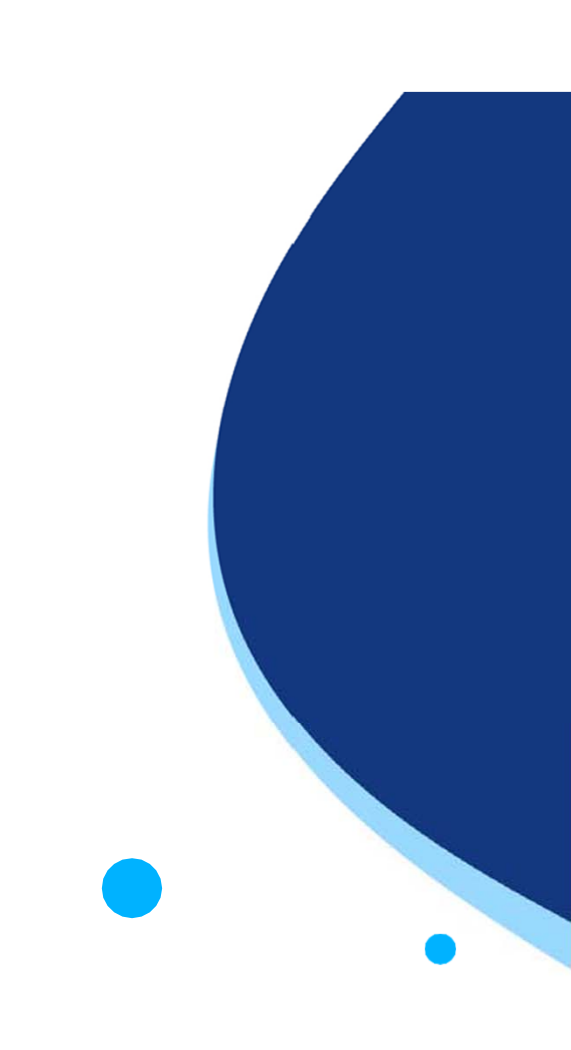

La procedura FINDOM-Finanziamento Domande è stata realizzata per consentire agli utenti pubblici e privati di accedere alle manifestazioni di interesse della Regione Piemonte. La procedura FinDom richiede l'acquisizione di opportune credenziali di autenticazione; gli strumenti devono essere acquisiti autonomamente dal Beneficiario che desidera partecipare al bando.

I metodi di autenticazione previsti per accedere alla procedura sono :

- Credenziali SPID personali di 2 livello
- Certificato digitale di autenticazione (Cns, TS, Firma Digitale)
- Carta d'identità digitale

Il Beneficiario può scegliere alternativamente tra le modalità di accesso.

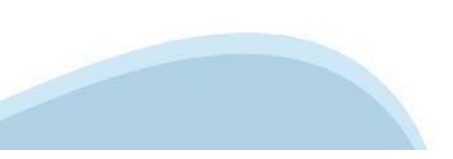

### ACCESSO TRAMITE CREDENZIALI SPID PERSONALI E DI SECONDO LIVELLO

SPID, il Sistema Pubblico di Identità Digitale, è la soluzione che ti permette di ACCEDERE a tutti i servizi online della Pubblica Amministrazione con un'unica IdentitàDigitale.

Le credenziali SPID sono univoche a livello nazionale e si possono ottenere seguendo le indicazioni fornite dal sito: <u>https://www.spid.gov.it/richiedi-spid</u>

## L'ACCESSO ALLA PROCEDURA FINANZIAMENTI DOMANDE RICHIEDE IL LIVELLO DI SICUREZZA 2 (NON È NECESSARIO IL LIVELLO 3 E NON E' AMMISSIBILE L'UTILIZZO DI CREDENZIALI SPID AZIENDALI).

NOTA: la configurazione delle credenziali SPID è a carico dell'utente che effettua l'autenticazione. In caso di problemi tecnici è necessario rivolgersi al soggetto che ha fornito le credenziali.

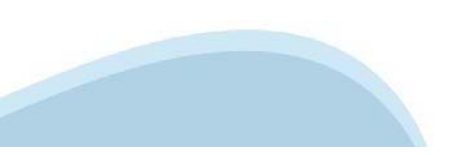

### PAGINE DI ACCESSO CONSPID

Premere il tasto Entra con Spid. Scegliere il proprio Identity Provider e inserire le credenziali rilasciate dal Identity Provider.

#### 😦 Entra con SPID

SPID è il sistema di accesso che consente di utilizzare, con un'identità digitale unica, i servizi online della Pubblica Amministrazione e dei privati accreditati.

Se sei già in possesso di un'identità digitale, accedi con le credenziali del tuo gestore.

Se non hai ancora un'identità digitale, richiedila ad uno dei gestori.

Maggiori info Non hai SPID?

sp:d

AgID Agenzia per l'Italia Digitale

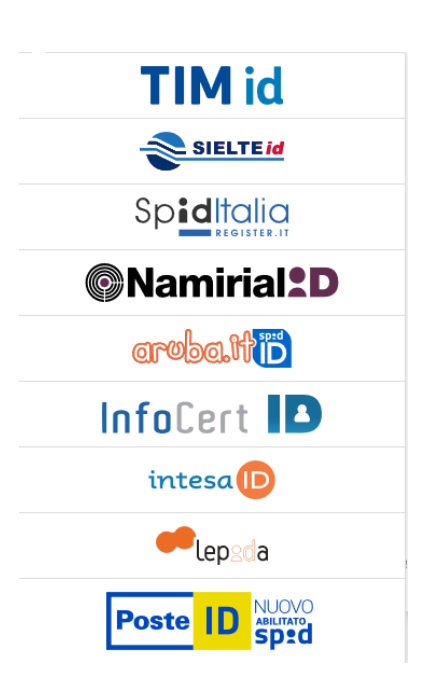

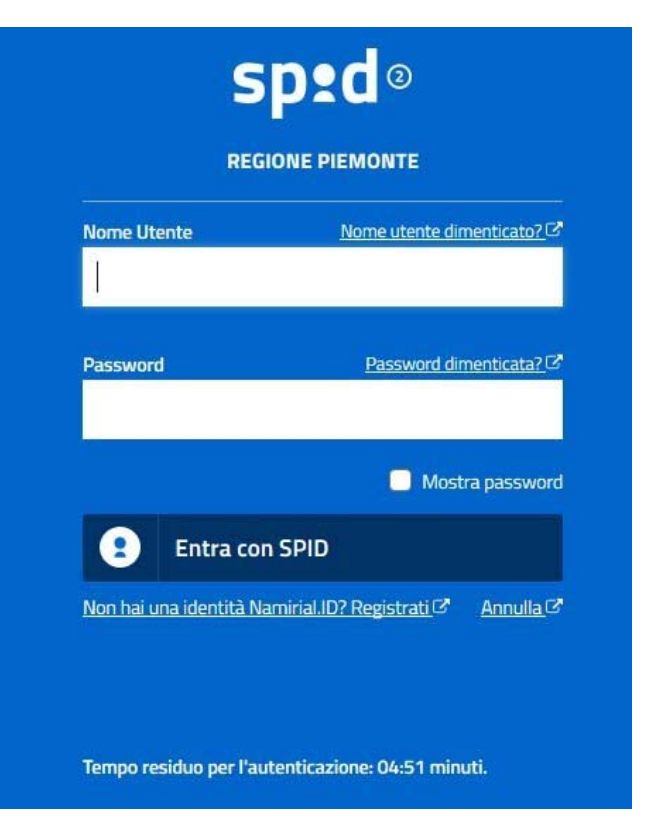

### ACCESSO TRAMITE CERTIFICATO DIGITALE DI AUTENTICAZIONE

L'identificazione elettronica è un processo in cui si usano i dati di autenticazione personale in forma elettronica per identificare univocamente: una persona fisica, una persona legale, una persona fisica che rappresenti una persona legale.

L'identificazione elettronica, detta anche certificato digitale di autenticazione, viene utilizzata per ACCEDERE a servizi online.

Il certificato digitale è presente all'interno di un dispositivo (nel formato Smart Card, Token USB o Carta nazionale dei servizi, Firma digitale), rilasciato da una Certification Authority (CA) autorizzata. Consente di effettuare un'autenticazione forte nei siti web che richiedono come credenziale di accesso l'utilizzo di un certificato digitale.

Link utili:

ht<u>tps://www</u>.agid.gov.it/it/piattaforme/firma-elettronica-qualificata/certificati ht<u>tps://www</u>.agid.gov.it/it/piattaforme/firma-elettronica-qualificata/prestatori-di-servizi-fiduciari-attivi-in-italia

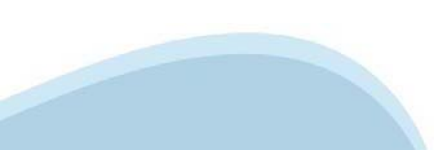

### PAGINE DI ACCESSO CONCERTIFICATO DIGITALE

E' sempre disponibile l'accesso con Certificato digitale emesso da una Certification Authority riconosciuta a livello nazionale o CNS abilitata.

La pagina di accesso al servizio mostrerà il link per gli utenti che dispongono certificato digitale o CNS abilitata.

### Accesso tramite certificato digitale o carta elettronica

Si prega di accertarsi che il certificato digitale sia configurato correttamente nel browser in uso. Solo in seguito cliccare il seguente pulsante Accedi.

#### Accedi

Per problemi durante l'accesso alle procedure di Sistema Piemonte, non attribuibili ai dispositivi elettronici, contattare:

Assistenza Csi 011.0824407

Form di Assistenza

### ACCESSO CON CARTA DI IDENTITA' ELETTRONICA

La CIE (Carta d'identità elettronica) è il nuovo documento d'identità in Italia. È rilasciata sia ai cittadini italiani che stranieri (UE o extra-UE).

Oltre alle funzioni della precedente carta, permette l'accesso ai servizi digitali della Pubblica Amministrazione come previsto dalla normativa.

L'accesso può avvenire:

- da PC (utilizzando un apposito lettore NFC)
- da smartphone o tablet (dotati di tecnologia NFC, sistema operativo Android 6.x o superiore e dell'applicazione "CIE ID" del Poligrafico che è possibile scaricare dal Play Store Android)

Per maggiori informazioni:

https://www.cartaidentita.interno.gov.it/

ACCESSO CON CARTA DI IDENTITA' ELETTRONICA

Seleziona la modalità di autenticazione

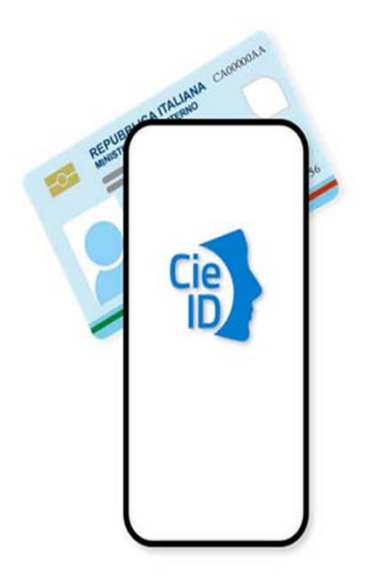

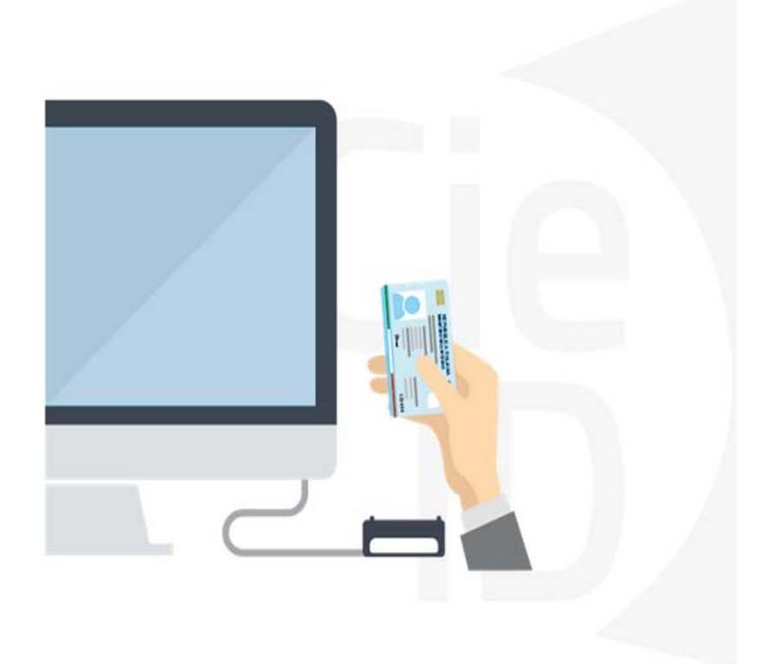

### FIRMA DIGITALE

La firma digitale elettronica qualificata serve per la sottoscrizione dei documenti informatici, ossia consente di firmare digitalmente qualunque documento (file) informatico, ad esempio firmare una domanda o i documenti richiesti. E' l'equivalente informatico di una firma autografa apposta su carta ed ha il suo stesso valore legale.

La sua funzione è quella di garantire autenticità, integrità e validità di un documento assicurandone la provenienza e garantendone l'inalterabilità dello stesso. Maggiori informazioni sulla definizione di "firma elettronica qualificata" di cui al Reg. (UE) 910/2014, sono disponibili al seguente link: <u>http://www.agid.gov.it/agenda-digitale/infrastrutture-architetture/firme-elettroniche</u>

# Si ricorda che l'unico formato di firma digitale consentito dalla procedura per finalizzare l'invio delle domande è CaDes .p7m.

La firma digitale può essere ottenuta anche utilizzando lo SPID come sistema di riconoscimento. Tra i certificatori che hanno reso disponibile questa possibilità, sono attualmente attivi Infocert e Namirial. Quest'ultima fornisce anche la possibilità di acquistare una sola firma (firma usa e getta). I servizi prevedono l'accesso con credenziali SPID di livello 2, in questo modo il cittadino ha la possibilità di dimostrare con certezza la sua l'identità e ottenere la firma digitale. Per ulteriori informazioni, consultare il sito AgID.

### Informazioni utili

2- Kit Certificato digitale (chiavetta USB o Smart Card con lettore da installare sul pc)

3 - Credenziali SPID (in alternativa al certificato digitale- LIVELLO 2 personale)

4 - Programma di gestione della firma digitale (es. Dike o analogo fornito dal provider del Kit di firma) installato nella postazione da cui si intende operare Per assistenza sulla configurazione del certificato digitale rivolgersi al servizio assistenza dell'ente che ha emesso il certificato.

NOTA:

- L'accesso con CNS richiede un lettore di smart card in grado di leggere il certificato presente nella Carta il cui acquisto è a carico dell'utente che effettua l'accesso.
- L'accesso con Certificato digitale fornito da una Certification Authority avviene a seconda del kit fornito (Smart Card, chiave USB, file).
- L'accesso con Spid Livello 2, prevede l'inserimento del nome utente, password scelti dall'utente, più la generazione di un codice temporaneo di accesso (one time password).
- In entrambe i casi l'installazione e la configurazione dei lettori e/o del kit è a carico dell'utente che effettua l'autenticazione.
- In caso di problemi tecnici nella configurazione del certificato è possibile seguire il Manuale di Verifica del Funzionamento alla pagina <u>http://www.sistemapiemonte.it/cms/privati/profilo-personale</u>, mentre, per quanto riguarda le credenziali SPID, è necessario rivolgersi al proprio Provider.

#### ATTENZIONE:

Nel caso in cui l'utente non riuscisse né a raggiungere i portali né la pagina di autenticazione, il motivo potrebbe essere dovuto a configurazioni di Proxy o Firewall che non consentono l'accesso agli applicativi CSI. DISATTIVARE FIREWALL CHE IMPEDISCONO L'ACCESSO A HTTPS.

E' necessario che l'amministratore del sistema del cliente, verifichi le proprie configurazioni e che i sistemi del CSI (https://) siano da loro raggiungibili. Verificare eventuali blocchi dovuti all'antivirus.

Si consiglia di verificare se la versione del browser utilizzata rientra tra quelle riportate nell'elenco presente sul su SistemaPiemonte, in tal caso si raccomanda di procedere all'aggiornamento. Se il browser non verrà aggiornato a breve non sarà più possibile utilizzare i servizi protetti.

<sup>1 -</sup> Pc connesso a internet

### Segnalazioni di errore del browser: cancellare la cronologia

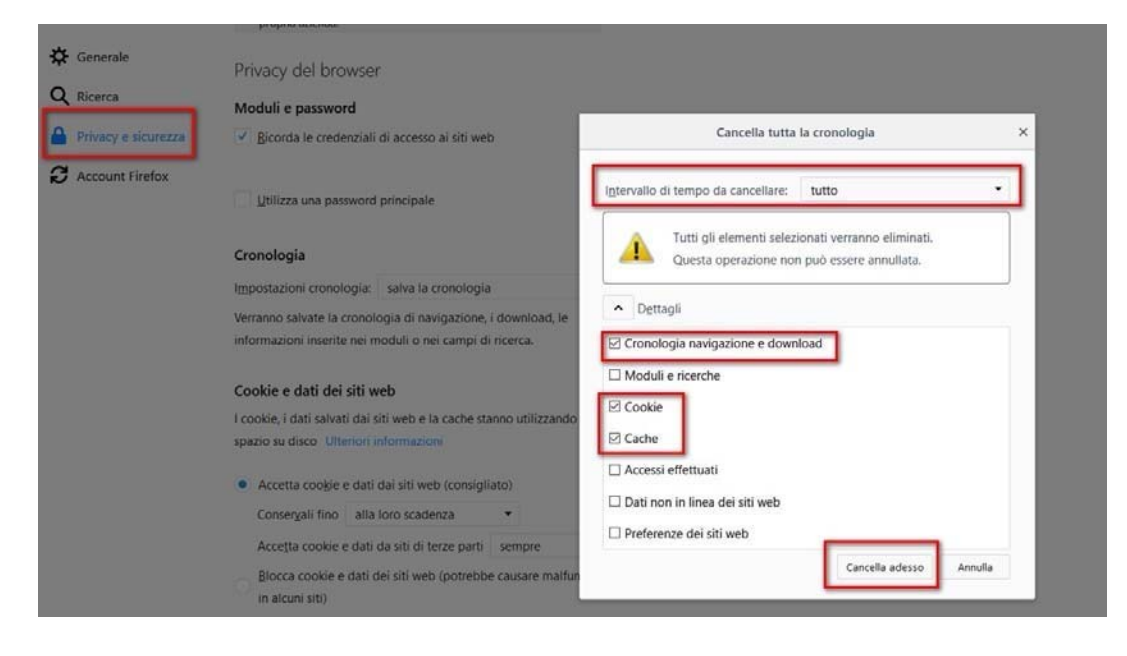

Quando si incorre in un ERRORE IMPREVISTO è fondamentale eliminare cronologia, cache ecookie del browser utilizzato.

### CHIUDERE TUTTE LE VIDEATE DEL BROWSER RIPULITO.

Aprire una nuova pagina e accedere alla procedura.

### Attenzione Si è verificato un errore imprevisto. Impossibile continuare con le operazioni.

E' necessario riavviare il browser e riaccedere all'applicativo.

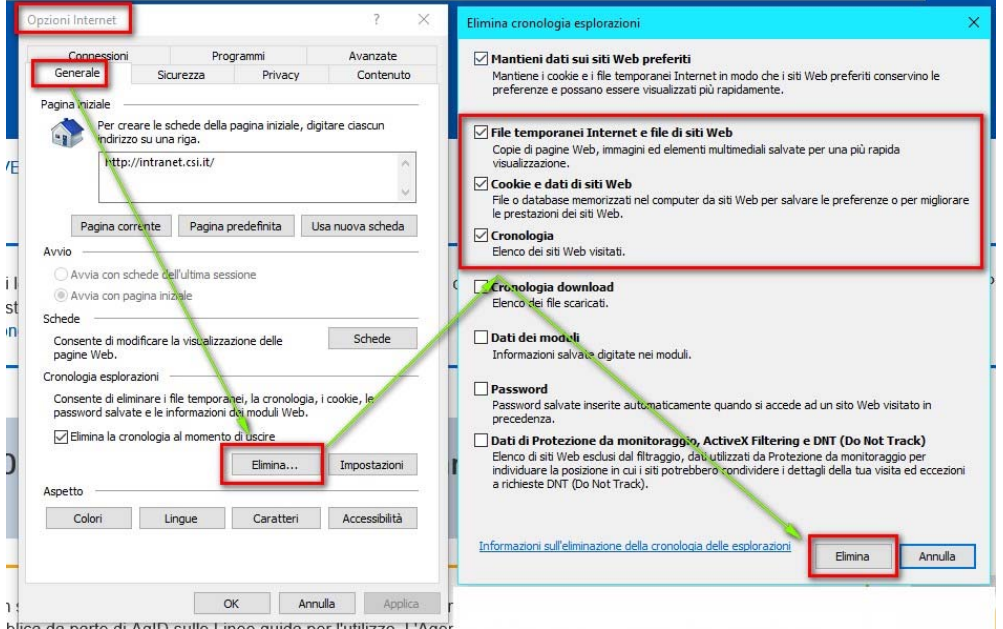

### Segnalazioni di errore

Qualora, in fase di compilazione della domanda, venissero evidenziati degli errori nei dati riportati o sul funzionamento della Piattaforma di presentazione delle domande, è possibile richiedere assistenza compilando il FORM DI ASSISTENZA:

| Presentazione                     | FINanziamenti DOMande, Inserimento ric          | hiesta di Assistenza                  |
|-----------------------------------|-------------------------------------------------|---------------------------------------|
| Documentazione                    | Cognome del richiedente *                       | Nome del richiedente *                |
| Faq                               | Denominazione azienda/ente                      | Codice fiscale del richiedente *      |
|                                   | Numero di telefono (fisso o cellulare) *        | Ripeti numero di telefono *           |
|                                   | INSERIRE IL NUMERO SENZA SPAZI                  | INSERIRE IL NUMERO SENZA SPAZI        |
| ASSISTENZA                        | Numero di telefono alternativo                  | Ripeti numero di telefono alternativo |
| Per informazioni o richieste di   |                                                 |                                       |
| assistenza:                       | Indirizzo e-mail (NO PEC) *                     | Ripeti indirizzo e-mail *             |
| 011.0824407                       |                                                 |                                       |
| Form per assistenza               | Informazioni per il contetto                    |                                       |
| (solo per assistenza di Filvello) |                                                 |                                       |
|                                   |                                                 |                                       |
|                                   | .:                                              |                                       |
|                                   | Tipologia del problema *                        | Bando *                               |
|                                   | Prego seleziona 🗸                               | Prego seleziona 🗸                     |
|                                   | Codice fiscale beneficiario/ente/persona fisica | Numero della domanda                  |
|                                   |                                                 |                                       |
|                                   | Descrizione del problema *                      |                                       |
|                                   |                                                 |                                       |
|                                   |                                                 |                                       |
|                                   |                                                 |                                       |
|                                   |                                                 |                                       |
|                                   |                                                 | ,                                     |

Selezionare per proseguire

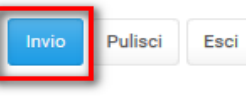

### Richieste di Assistenza

Qualora, in fase di compilazione della domanda, venissero evidenziati degli errori nei dati riportati o sul funzionamento della Piattaforma di presentazione delle domande, è possibile richiedere assistenza compilando il FORM DI ASSISTENZA:

| Gestione do                      | mande di fina | nziamento                                       |                                       |                                         |
|----------------------------------|---------------|-------------------------------------------------|---------------------------------------|-----------------------------------------|
| Sistemapiemonte » gestione delle | e domande     |                                                 |                                       | Documentazione Fage Assistenza Contatti |
| Ltente:                          | CF: 1         | Ente/Impresa: - AAAAAA00A11B000                 | n                                     | esci cambia soggetto                    |
|                                  |               | FINanziamenti DOMande, Inseriment               | o richiesta di Assistenza             |                                         |
|                                  |               | Denominazione azienda/ente                      | Codice fiscale del richiedente *      |                                         |
|                                  |               | Numero di telefono (fisso o cellulare) *        | Ripeti numero di telefono *           |                                         |
|                                  |               | INSERIRE IL NUMERO SENZA SPAZI                  | INSERIRE IL NUMERO SENZA SPAZI        |                                         |
|                                  |               | Numero di telefono alternativo                  | Ripeti numero di telefono alternativo |                                         |
|                                  |               | Indirizzo e-mail (NO PEC) *                     | Ripeti indirizzo e-mail *             |                                         |
|                                  |               | Informazioni per il contatto                    |                                       |                                         |
|                                  |               | Tipologia del problema * Prego seleziona        | Bando * Prego seleziona               | ~                                       |
|                                  |               | Codice fiscale beneficiario/ente/persona fisica | Numero della domanda                  |                                         |
|                                  |               | Descrizione del problema *                      |                                       |                                         |
|                                  |               | Selezionare per proseguire                      | E                                     |                                         |
|                                  |               | Pulisci Esci                                    |                                       |                                         |

# FINanziamenti DOMande Inizia la compilazione

http://www.sistemapiemonte.it/cms/privati/attivita-economico-produttive/servizi/861-bandi-2014-2020-finanziamenti-domande

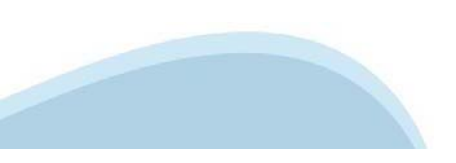

### **Compilazione FinDom**

Questa è la prima videata visualizzata dopo il primo accesso alla procedura FinDom.

In ogni videata è possibile visualizzare la pagina della Documentazione relativa ai bandi, la pagina delle Faq e dei Contatti dell'assistenza Csi

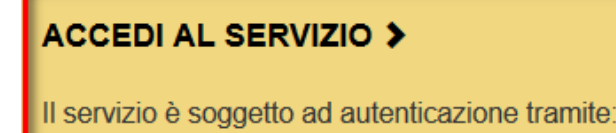

- · Certificato digitale
- credenziali SPID Sistema Pubblico di Identità Digitale
- CIE Carta d'Identità Elettronica

### Gestione domande di finanziamento

| Sistemapiemonte » g | estione delle domande |                 | Documentazione | Faq   | Contatti   |
|---------------------|-----------------------|-----------------|----------------|-------|------------|
| L Utente:           | CF:                   | Ente/Impresa: - | esci           | cambi | a soggetto |

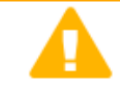

italiani

#### Attenzione!

Questo applicativo non gestisce le funzioni indietro e avanti del browser, si prega di non usarle.

# Home Indice Seleziona impresa/ente/persona fisica Indicare il Codice Fiscale o la Partita IVA, italiani o esteri, dell'impresa, dell'ente o della persona fisica per cui si desidera presentare o visualizzare una domanda. Codice Fiscale Indicare il Codice Fiscale Non sono in possesso di un CF/P.lva Indicare il Codice Fiscale

🖶 Conferma e prosegui

Inserire il codice fiscale dell'impresa che intende presentare domanda.

### Home Ricerca Domande già caricate

| 🔻 Ricerca e g                                   | gestisci le c                            | lomande Cer           | rca tra le domand                    | le di finanziar            | nento già inserite nel sistema                                                                                                    |                     |                                       |              |
|-------------------------------------------------|------------------------------------------|-----------------------|--------------------------------------|----------------------------|----------------------------------------------------------------------------------------------------|---------------------|---------------------------------------|--------------|
| E' possibile se                                 | lezionare ur                             | no o più param        | netri di ricerca o ii                | n alternativa i            | ndicare il numero domanda                                                                                                    |                     |                                       |              |
|                                                 |                                          | A                     | rea Tematica                         | Attività econ              | omico produttive                                                                                                    |                     |                                       |              |
|                                                 |                                          |                       | Normativa                            | POR FESR                   | 2014-2020                                                                                                    |                     |                                       |              |
|                                                 |                                          | Descrizione           | breve Bando                          | 3.4.1 - Prog               | etti Integrati di Filiera (PIF) 2021-2022 🗸                                                                                                    |                     |                                       |              |
|                                                 |                                          |                       | Bando                                | Presentazio                | ne delle candidature per le aziende piemontesi che intendono aderire ai Progetti Integrati di Filiera per gli anni 2021-2022. I progetti sono finalizzati alla pro 🗸                                                                                                    |                     |                                       |              |
|                                                 |                                          | data ini              | Sportello<br>izio - data fine        | 2021                       | 09:00 - data fine non definita                                                                                                    |                     |                                       |              |
|                                                 | Stato della domanda Bozza                |                       |                                      |                            |                                                                                                    |                     |                                       |              |
|                                                 |                                          |                       | N° domanda                           |                            |                                                                                                    |                     |                                       |              |
| Pulisci i camp<br>Risultati de<br>Per completar | oi Cerca<br>ella ricerca<br>e, eliminare | PREN<br>PER I         | MERE IL TAST<br>MODIFICARE           | O VAI ALL<br>I DATI INS    | A DOMANDA<br>SERITI<br>a domanda già inserita, utilizzare i pulsanti visualizzati nella colonna 'Azioni'. Le diverse funzionalità saranno disponibili per una domanda in base allo stato de                                                                                                    | ella stessa.        |                                       |              |
| Un elemento t                                   | rovato pagir                             | na 1                  | 1428 59                              |                            |                                                                                                    |                     | -                                     |              |
| Azioni                                          | <u>N.</u><br>domanda                     | Normativa             | Descrizione b                        | reve bando                 | Bando                                                                                                    |                     | Sportello                             | <u>Stato</u> |
|                                                 | 53066                                    | POR FESR<br>2014-2020 | 3.4.1 - Progetti<br>Filiera (PIF) 20 | i Integrati di<br>021-2022 | Presentazione delle candidature per le aziende piemontesi che intendono aderire ai Progetti Integrati di Filiera per gli anni 2021-2022. I progetti sono finalizz<br>sui mercati esteri delle PMI piemontesi nei settori produttivi individuati nel bando, mediante attività di supporto mirato e assistenza personalizzata | ati alla promozione | 09:00<br>data fine<br>non<br>definita | Bozza        |

E' POSSIBILE USCIRE DALLA PROCEDURA DURANTE LA COMPILAZIONE E RIACCEDERE. I DATI INSERITI NON SONO PERSI.

PER VISUALIZZARE LA DOMANDA PREMERE «CERCA». QUINDI SELEZIONARE L'ICONA PER ACCEDERE ALLA COMPILAZIONE.

### Home Inserisci nuova domanda

|                                      | inda di finanziamento                                                                                                    |  |  |  |
|--------------------------------------|----------------------------------------------------------------------------------------------------|--|--|--|
| Selezionare tutti i parametri        |                                                                                                    |  |  |  |
| Area Tematica                        | Attività economico produttive                                                                                                    |  |  |  |
| Normativa                            | OR FESR 2014-2020                                                                                                    |  |  |  |
| Descrizione breve Bando 3            | 3.4.1 - Progetti Integrati di Filiera (PIF) 2021-2022                                                                                            |  |  |  |
| Bando P                              | Presentazione delle candidature per le aziende piemontesi che intendono aderire ai Progetti Integrati di Filiera per gli anni 2021-2022. I pri 🗸 |  |  |  |
| Sportello<br>data inizio - data fine | 09:00 - data fine non definita                                                                                                    |  |  |  |
| Tipologia Beneficiario F             | ≥MI                                                                                                    |  |  |  |

SELEZIONARE I PARAMETRI E PREMERE INSERISCI NUOVA DOMANDA

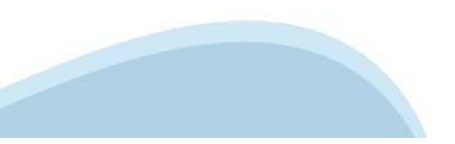

### Indice

All'inizio della compilazione della domanda, nell'indice appaiono delle bandierine:

- Rosso: segnalano l'assenza di dati caricati nelle varie fasi.
- Giallo: i dati inseriti non sono completi
- Verde: i dati inseriti sono completi

Sei in >> Domanda n°53066 - POR FESR 2014-2020 - 3.4.1 - Progetti Integrati di Filiera (PIF) 2021-2022

Presentazione delle candidature per le aziende piemontesi che intendono aderire ai Progetti Integrati di Filiera per gli anni 2021-2022. I progetti sono finalizzati alla promozione sui mercati esteri delle PMI piemontesi nei settori produttivi individuati nel bando, mediante attività di supporto mirato e assistenza per Torna alla home
Stato
Anagrafica Ente/Impresa

Vai alla compilazione dell'anagrafica dell'ente/impresa

 Dati Ente/Impresa
 I

 Vai alla compilazione dei dati dell'ente/impresa
 I

 Progetto
 I

 Vai alla compilazione del progetto
 I

 Allegati e Dichiarazioni
 I

 Vai alla compilazione di allegati e dichiarazioni
 I

 Vai alla compilazione di allegati e dichiarazioni
 I

 Vai alla compilazione di allegati e dichiarazioni
 I

 Vai alla compilazione di allegati e dichiarazioni
 I

 Vai alla compilazione di allegati e dichiarazioni
 I

 Vai alla compilazione di allegati e dichiarazioni
 I

 Vai alla compilazione
 I

 Vai alla regole di compilazione della domanda
 I

Stampa Verifica Concludi

Premere il link «Vai alla compilazione dell'anagrafica persona fisica» e iniziare la compilazione.

Attenzione: la compilazione della sezione Anagrafica è vincolante per poter accedere alla compilazione delle altre sezioni della domanda.

### Beneficiario: Dati Identificativi

| Sei in >> A                                                                                                    | nagrafica Ente/Imp                      | resa                          |              |                                        |                        |                                      |   |
|----------------------------------------------------------------------------------------------------|-----------------------------------------|-------------------------------|--------------|----------------------------------------|------------------------|--------------------------------------|---|
| Beneficiario                                                                                                    | Legale Rappresentante                   | Soggetto delegato             | Sede Legale  | Riferimenti                            |                        |                                      |   |
| ▼ Dati ider                                                                                                    | ntificativi                             |                               |              |                                        |                        |                                      |   |
|                                                                                                    |                                         | Co                            | dice fiscale | 0010                                   |                        |                                      |   |
|                                                                                                    |                                         | Denominazione o ragio         | one sociale  | AAA BBB SRL                            |                        |                                      |   |
|                                                                                                    |                                         | Form                          | na giuridica | Società a responsabilità limitata      |                        |                                      | ~ |
|                                                                                                    |                                         |                               | Partita IVA  | 0000000000                             |                        |                                      |   |
| Indirizzo PEC                                                                                                    |                                         |                               |              | INFO@PEC.IT                            |                        |                                      |   |
| Settore prevalente (ATECO 2007)                                                                                                    |                                         |                               |              | Codice 16.29.11                        | Descrizione Fabbricazi | ione di parti in legno per calzature | ٩ |
|                                                                                                    |                                         | Settore attività              | economica    | Industrie tessili e dell'abbigliamento |                        |                                      | ~ |
| Costituzione                                                                                                    | Impresa                                 |                               |              |                                        |                        |                                      |   |
| <b>Data costituzione impresa</b><br>Dopo il primo salvataggio non sarà più possibile<br>modificare la data di costituzione impresa |                                         |                               |              | 11/01/2011                             |                        |                                      |   |
|                                                                                                    | ,,,,,,,,,,,,,,,,,,,,,,,,,,,,,,,,,,,,,,, | inicale la uala ul costituzio |              |                                        |                        |                                      |   |
|                                                                                                    | Prov                                    | vincia d'iscrizione regist    | tro imprese  | ASTI                                   | ~                      |                                      |   |

### DATA COSTITUZIONE IMPRESA: QUANDO IL DATO VIENE SALVATO NON E' PIU' POSSIBILE MODIFICARLO. IN CASO DI ERRORE, ELIMINARE LA DOMANDA E CREARNE UNA NUOVA

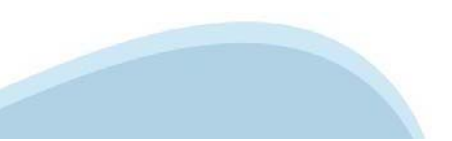

### Legale rappresentante: Dati Identificativi

Beneficiario Legale Rap

Legale Rappresentante

#### ▼ Legale rappresentante

La domanda deve essere firmata digitalmente dal legale rappresentante o dal soggetto delegato (se previsto dal bando)

| Codice Fiscale                   | AAAAAA00A11J000R       |                                       |                  |             |
|----------------------------------|------------------------|---------------------------------------|------------------|-------------|
| Cognome                          | PLUTO                  |                                       |                  |             |
| Nome                             | PIPPO                  |                                       |                  |             |
| Luogo di nascita                 | Italia                 |                                       |                  |             |
|                                  | Provincia TORINO       |                                       | ✓ Comune AIRASCA |             |
|                                  | O Stato estero         |                                       |                  |             |
|                                  | Stato estero           |                                       | ~                |             |
| Data di nascita                  | 02/10/1971             |                                       |                  |             |
| Tipo documento di riconoscimento | Carta identità         |                                       | ~                |             |
| N. documento                     | AS111111               |                                       |                  |             |
| Rilasciato da                    | TORINO                 |                                       |                  |             |
| Data rilascio                    | 01/11/2018             |                                       |                  |             |
| Residenza                        |                        |                                       |                  |             |
| Stato                            | Italia                 |                                       |                  |             |
|                                  | Provincia ASTI         |                                       | ✓ Comune CANELLI |             |
|                                  | O Stato estero         |                                       |                  |             |
|                                  | Stato estero           |                                       | ✓ Città estera   |             |
| Indirizzo                        | VIA VAI                |                                       |                  | N. civico 1 |
| CAP                              | 14020                  |                                       |                  |             |
| Ripristina valori iniziali       | ti i riquadri del Bene | eficiario e premere « <b>Salva</b> ». |                  |             |
|                                  |                        |                                       |                  |             |

### Soggetto Delegato: Dati Identificativi

#### Delegato

| Selezionare l'opzione 'No' implica eliminare eventuali dati inse<br>'Si | <b>ggetto delegato</b><br>eriti nella sezione<br>oggetto delegato' | ● Sì ○ No |   |                |             |
|-------------------------------------------------------------------------|--------------------------------------------------------------------|-----------|---|----------------|-------------|
| Beneficiario Legale Rappresentante Soggetto delegato Sede Legal         | e Riferimenti                                                      |           |   |                |             |
| ▼ Soggetto delegato                                                     |                                                                    |           |   |                |             |
| Codice Fiscale                                                          | AAAAAA00A11J000R                                                   |           |   |                |             |
| Cognome                                                                 | ROSSI                                                              |           |   |                |             |
| Nome                                                                    | BIANCA                                                             |           |   |                |             |
| Luogo di nascita                                                        | Italia Provincia ASTI                                              |           |   | ✓ Comune BRUNO | ~           |
|                                                                         | O Stato estero<br>Stato estero                                     |           |   | ~              |             |
| Data di nascita                                                         | 18/04/1969                                                         |           |   |                |             |
| Tipo documento di riconoscimento                                        | Carta identità                                                     |           | ~ |                |             |
| N. documento                                                            | AS1111111                                                          |           |   | ]              |             |
| Rilasciato da                                                           | TORINO                                                             |           |   |                |             |
| Data rilascio                                                           | 01/02/2019                                                         |           |   |                |             |
| Residenza                                                               |                                                                    |           |   |                |             |
| Stato                                                                   | Italia                                                             |           |   |                |             |
|                                                                         | Provincia TORINO                                                   |           |   | Comune AZEGLIO | ~           |
|                                                                         | ⊖ Stato estero<br>Stato estero                                     |           |   | ✓ Città estera |             |
| Indirizzo                                                               | VIA VAI                                                            |           |   |                | N. civico 1 |
| CAP                                                                     | 10100                                                              |           |   |                |             |

Valorizzare se si intende indicare un soggetto delegato con potere di firma che firmerà digitalmente il documento

Ripristina valori iniziali 🛛 🔡 Salva

Qualora durante il caricamento della domanda sia indicato un soggetto delegato con poteri di firma, in sostituzione del legale rappresentante, all'interno della domanda dovranno già essere inseriti i dati anagrafici del soggetto delegato e dovrà esserci corrispondenza con il nominativo presente nella firma digitale. Di conseguenza, non sarà ritenuta valida la domanda in cui appaiono indicati i dati anagrafici del legale rappresentante, poi firmata digitalmente da soggetto delegato e viceversa.

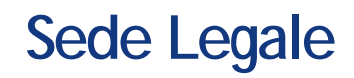

| Beneficiario  | Legale Rappresentante | Soggetto delegato | Sede Legale | Riferimenti                                                     |               |              |
|---------------|-----------------------|-------------------|-------------|-----------------------------------------------------------------|---------------|--------------|
| ▼ Sede leg    | gale                  |                   |             |                                                                 |               |              |
|               |                       |                   | Stato       | Italia     Provincia TORINO                                     |               | v            |
|               |                       |                   |             | O Stato estero                                                  | Città estera  |              |
|               |                       |                   | Indirizzo   | Borgo San Giuseppe                                              |               | N. civico qq |
|               |                       |                   | CAP         | 43125                                                           |               |              |
| Recapiti      |                       |                   |             |                                                                 |               |              |
|               |                       |                   | Telefono    | 011111111                                                       | Indirizzo PEC | info@pec.it  |
|               |                       |                   | Email       | aaa@libero.it                                                   |               |              |
| Ripristina va | lori iniziali 🔡 Salva | <b></b>           | Compilare   | e tutti i riquadri del Beneficiario e premere « <b>Salva</b> ». |               |              |

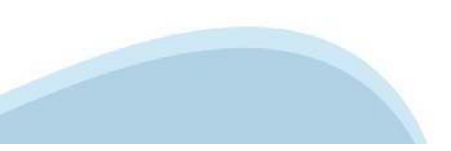

### Riferimenti

| eficiario   | Legale Rappresentante    | Soggetto de | elegato   | Sede Legale   | Riferimenti |
|-------------|--------------------------|-------------|-----------|---------------|-------------|
| Persona     | a dell'ente/impresa auto | rizzata ad  | intratte  | nere contatti |             |
|             | Codic                    | e Fiscale   | ΑΑΑΑΑ     | 00A11B000J    |             |
|             | C                        | Cognome     | ROSSI     |               |             |
|             |                          | Telefono    | 011111111 | 1             |             |
| pristina va | lori iniziali 🔡 Salva    |             |           |               |             |
| tten        | zione: inserire u        | na e-m      | nail pr   | esidiata.     | La mail     |

Regione e dell'assistenza del Csi.

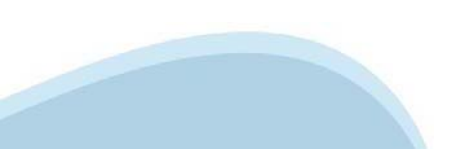

### Indice

| <u> </u>                                                 |                                                                 | : :                                                                                  | · · ·                                                            |                                                     | : :                                      | ·<br>·   |
|----------------------------------------------------------|-----------------------------------------------------------------|--------------------------------------------------------------------------------------|------------------------------------------------------------------|-----------------------------------------------------|------------------------------------------|----------|
| ne Indice                                                | Anagrafi                                                        | ca Ente/Impresa Prog                                                                 | etto/iniziativa                                                  | Allegati e Dichia                                   | razioni                                  |          |
| jole di compilazione                                     |                                                                 | : :                                                                                  | : :                                                              | :                                                   | : :                                      | :        |
| ▼ Accesso alla Domanda                                   | : :                                                             | : :                                                                                  | : :                                                              | :                                                   | : :                                      | :        |
| Cosa posso f                                             | fare?                                                           | Compilare i dati previsti n     Salvare e stampare la Do                             | elle sezioni<br>manda in bozza                                   | Effettuare i contro     Inviare e stampare          | li sulla Domanda<br>il modulo definitivo |          |
| Per il dettaglio dell                                    | e singole funzionalità, consul                                  | Ita la sezione 'Regole di com                                                        | pilazione' o accedi alla                                         | pagina 'Documentaz                                  | ione'                                    |          |
| Option Descents affidd                                   |                                                                 | : :                                                                                  | : :                                                              | :                                                   | : :                                      |          |
| Sei in >> Domanda n°5161 ·                               |                                                                 |                                                                                      |                                                                  |                                                     |                                          |          |
| Progetti di pari opportunità nello sport e tra gli sport | t - Comitato regionale, provinciali della                       | Federazione Italiana Pallapugno                                                      | · · · · · · · · · · · · · · · · · · ·                            | · · · · · · · · · · · · ·                           | · · · · · · · · · · · · · ·              |          |
| Torna alla home                                          |                                                                 |                                                                                      | · · ·                                                            |                                                     |                                          |          |
|                                                          | • •                                                             | La bandierina d                                                                      | ialla indica lostat                                              |                                                     | Stato                                    |          |
| Anagrafica Ente/Impresa                                  | · · · · · · · · · · · · · · · · · · ·                           | INCOMPLETO E                                                                         | )ella sezione.                                                   |                                                     |                                          |          |
| Vai alla compilazione dell'anagrafica e                  | dell'ente/impresa                                               |                                                                                      |                                                                  |                                                     |                                          |          |
| Progetto/iniziativa                                      |                                                                 | : :                                                                                  | : :                                                              | :                                                   |                                          | <u> </u> |
| Vai alla compilazione del progetto/ini:                  | ziativa                                                         | -Premere e prosegu                                                                   | iirela                                                           |                                                     |                                          |          |
| Allegati e Dichiarazioni                                 | : :                                                             | compilazione.                                                                        | :                                                                |                                                     | - : - :                                  | :        |
| Vai alla compilazione di allegati e dich                 | hiarazioni                                                      |                                                                                      | :                                                                |                                                     |                                          |          |
| Regole di compilazione                                   | · · · · · · · · · · · · · · · · · · ·                           |                                                                                      |                                                                  |                                                     |                                          |          |
| Vai alle regole di compilazione della d                  | domanda                                                         |                                                                                      |                                                                  |                                                     |                                          |          |
| Stampa Verifica Invia                                    | Dopo aver termina<br>possibile prosegui<br>Si consiglia di pren | ato la compilazione de<br>re la compilazione sele<br>nere il tasto «I <b>ndice</b> » | lla pagina «Anagra<br>ezionando la sezio<br>per verificare lo st | afica Ente/Impr<br>ne successiva.<br>ato della comp | esa è<br>lazione                         |          |

### Sezione Dati Ente Impresa - Profilo dell'impresa

| Profilo dell'im                                                                     | presa Dimensioni                                            |                                          |         |  |  |  |  |  |  |  |
|-------------------------------------------------------------------------------------|-------------------------------------------------------------|------------------------------------------|---------|--|--|--|--|--|--|--|
| ▼ Attività o                                                                        | ▼ Attività dell'impresa                                     |                                          |         |  |  |  |  |  |  |  |
| В                                                                                   | reve sintesi dell'attività dell'impresa                     | Breve sintesi dell'attività dell'impresa |         |  |  |  |  |  |  |  |
| <b>v</b> Proprieta                                                                  | à dell'impresa                                              |                                          |         |  |  |  |  |  |  |  |
|                                                                                     | <b>Capitale sociale</b><br>Se non disponibile inserire 0,00 | 1000                                     |         |  |  |  |  |  |  |  |
| Soci                                                                                |                                                             |                                          |         |  |  |  |  |  |  |  |
| Se non pertinente indicare codice fiscale e denominazione del soggetto beneficiario |                                                             |                                          |         |  |  |  |  |  |  |  |
| Azioni                                                                              | Codice Fiscale                                              | Denominazione Soci                       | Quota % |  |  |  |  |  |  |  |
| Ī                                                                                   | 0111111111                                                  | socio1                                   | 100     |  |  |  |  |  |  |  |

#### **v** Aziende controllanti

| Azioni | Codice Fiscale   | Denominazione Aziende | Forma Giuridica                   | Nazione sede legale | Quota % |
|--------|------------------|-----------------------|-----------------------------------|---------------------|---------|
| Ī      | AAAAAA00A11J000R | azienda 1             | Società a responsabilità limitata |                     | 20      |

| - 11e | 10 m |     |
|-------|------|-----|
|       |      |     |
| _ ^   |      | nau |
|       | quiu | IUI |

+ Aggiung

#### ▼ Aziende controllate

| Azioni | Codice Fiscale   | Denominazione Aziende | Forma Giuridica              | Nazione sede legale | Quota % |
|--------|------------------|-----------------------|------------------------------|---------------------|---------|
| Ī      | AAAAAA00A11J000V | azienda 2             | Consorzio di diritto privato |                     | 10      |

+ Aggiungi

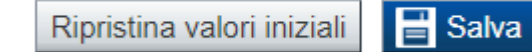

Compilare tutti i riquadri del Beneficiario e premere «Salva».

### **Sezione Dimensioni**

Profilo dell'impresa Dimensioni

#### **V**Risorse umane

|                           | Uomini | Donne | Totale |
|---------------------------|--------|-------|--------|
| Dirigenti                 | 0,00   | 1,00  | 1,00   |
| Quadri                    | 1,00   | 0,00  | 1,00   |
| Impiegati                 | 2,00   | 2,00  | 4,00   |
| Operai                    | 5,00   | 0,00  | 5,00   |
| Personale non strutturato | 0,00   | 2,00  | 2,00   |
| Totale                    | 8,00   | 5,00  | 13,00  |

#### **V** Dimensione d'impresa

Dimensione dell'impresa Piccola

| Anno | ULA (unità-lavorative-<br>anno) | Fatturato (voce A1 conto<br>economico) | Totale Bilancio Annuale (totale attivo) |
|------|---------------------------------|----------------------------------------|-----------------------------------------|
| 2020 | 13,00                           | 0,00                                   | 0,00                                    |
| 2019 | 13,00                           | 10000,00                               | 200000,00                               |
| 2018 | 13,00                           | 10000,00                               | 200000,00                               |

×

IN CASO DI INDISPONIBILITA' DEI DATI RELATIVI ALL'ANNO 2020, INSERIRE 0,00

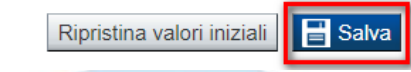

Se le categorie di U.L.A. previste non sono significative per il Beneficiario, inserire il personale strutturato nella categoria "Impiegati" e il personale non strutturato nella categoria "Personale non strutturato".

### Sezione Progetto - Informazioni sul progetto

Informazioni sul progetto Sedi

#### **V** Caratteristiche del progetto

| Tipologie di intervento           | Dettag | io intervento                                                                                         |
|-----------------------------------|--------|----------------------------------------------------------------------------------------------------|
| Aerospazio                        |        | Agevolazione per la fruizione dei servizi previsti dal progetto fino a 15.000€ per la prima annualità |
| Automotive e Transportation       |        | Agevolazione per la fruizione dei servizi previsti dal progetto fino a 15.000€ per la prima annualità |
| Meccatronica                      |        | Agevolazione per la fruizione dei servizi previsti dal progetto fino a 15.000€ per la prima annualità |
| Clean Tech / Green building       |        | Agevolazione per la fruizione dei servizi previsti dal progetto fino a 15.000€ per la prima annualità |
| Salute e Benessere                |        | Agevolazione per la fruizione dei servizi previsti dal progetto fino a 15.000€ per la prima annualità |
| Tessile                           |        | Agevolazione per la fruizione dei servizi previsti dal progetto fino a 15.000€ per la prima annualità |
| Agroalimentare                    |        | Agevolazione per la fruizione dei servizi previsti dal progetto fino a 15.000€ per la prima annualità |
| Abbigliamento, Alta Gamma, Design |        | Agevolazione per la fruizione dei servizi previsti dal progetto fino a 15.000€ per la prima annualità |

#### **v** Polo di riferimento/appartenenza

| Pole | o d'innovazione | le si          | 0                 | no               |     |
|------|-----------------|----------------|-------------------|------------------|-----|
|      | Polo A          | grifood        |                   |                  |     |
|      | Energy          | y and Clean Te | echnologies - POL | O CLEVER         |     |
|      | Green           | Chemistry an   | d Advanced Mater  | ials - POLO CGRI | EEN |
| ~    | Polo I          | ст             |                   |                  |     |
|      | Life So         | ciences - POL  | O BIOPMED         |                  |     |
|      | Smart           | Products and   | Manufacturing - P | OLO MESAP        |     |
|      | Textile         | - PO IN TEX    |                   |                  |     |

### Selezionare una o più filiere a cui si intende aderire

Compilare tutti i riquadri del Beneficiario e premere «Salva».

### Sezione Progetto - Sedi

| Sei in >> Progetto                                       |        |          |
|----------------------------------------------------------|--------|----------|
| Informazioni sul progetto Sedi                           |        |          |
| ▼ Dettaglio sede                                         |        |          |
| Tipo sede<br>amministrativa / intervento                 |        |          |
| Provincia 🗸                                              | Comune | ~        |
| Indirizzo                                                | N. [   | CAP      |
| Indirizzo PEC utilizzato per le comunicazioni con A.d.G. |        | Telefono |
| Settore ATECO 2007                                       |        |          |
| Codice                                                   |        |          |
| Descrizione                                              |        | ۹.       |
| Torna indietro Copia dati sede legale                    |        |          |

Indicare almeno una sede tra Amministrativa/Intervento, Amministrativa e Intervento. Le sedi dell'intervento devono essere situate in Piemonte. Non è possibile indicare più di una sede di tipo Amministrativa/Intervento

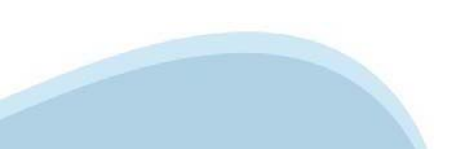

### Sezione Upload Allegati

| load allega   | Dichiarazioni                                                                                                    |                            |
|---------------|----------------------------------------------------------------------------------------------------|----------------------------|
|               | Elenco dei documenti obbligatori per il beneficiario selezionato.<br>Attenzione! Gli allegati obbligatori potrebbero variare in base alle indicazioni del Bando:<br>• Fotocopia della marca da bollo                                                                                                    |                            |
| r la compila  | ilazione verificare quanto indicato nelle <u>Regole di compilazione</u>                                                                                                    |                            |
| enco do       | ocumenti allegati                                                                                                    |                            |
| zioni         | Tipologia                                                                                                    | Nome documento allegato    |
|               | -                                                                                                    | -                          |
| ggiungi alle  | legato                                                                                                    |                            |
| ggiungi alle  | N° domanda 49770<br>Selezione allegati alla domanda                                                                                                    | ozza                       |
| Aggiungi alle | N° domanda 49770       Selezione allegati alla domanda         Sei in >> Allegati e Dichiarazioni       Image: Comparison of the selezion of the selezion of the se | n alternativa<br>a soglia' |
| ggiungi alle  | N° domanda 49770       Selezione allegati alla domanda         Sei in >> Allegati e Dichiarazioni       Selezione allegati alla domanda         Upload allegati       Dichiarazioni         Operazione riuscita con successo       Allegare un file di dimensione massima pari a 5Mb. o i selezionare, se previsto, il checkbox 'Documento extra documento'         Per la compilazione verificare quanto indicato nelle Regole di compilazione       Scegli il file Nessun file scelto                                                                                                    | n alternativa<br>a soglia' |
| Aggiungi alle | N° domanda 49770       Selezione allegati alla domanda         Sei in >> Allegati e Dichiarazioni       Image: Complexity of the selezione allegati alla domanda         Upload allegati       Dichiarazioni       Image: Complexity of the selezione allegati alla domanda         Upload allegati       Dichiarazioni       Image: Complexity of the selezione allegati alla domanda         Upload allegati       Dichiarazioni       Image: Complexity of the selezione allegati alla domanda         Image: Complexity of the selezione allegati alla domanda       Image: Complexity of the selezione allegati alla domanda         Image: Complexity of the selezione allegati alla domanda       Image: Complexity of the selezione allegati alla domanda         Image: Complexity of the selezione allegati alla domanda       Image: Complexity of the selezione allegati alla domanda         Image: Complexity of the selezione allegati alla domanda       Image: Complexity of the selezione allegati alla domanda         Image: Complexity of the selezione allegati alla domanda       Image: Complexity of the selezione allegati alla domanda         Image: Complexity of the selezione allegati alla domanda       Image: Complexity of the selezione allegati alla domanda         Image: Complexity of the selezione allegati alla domanda       Image: Complexity of the selezione allegati alla domanda         Image: Complexity of the selezione allegati alla domanda       Image: Complexity of the selezione allegati alla domanda         Image: Complexity o                                                                                                    | n alternativa<br>a soglia' |

### Sezione Upload Allegati

| S | ei in >> Alle                     | gati e Dichiarazioni                                                                      |                           |
|---|-----------------------------------|-------------------------------------------------------------------------------------------|---------------------------|
| l | Jpload allegati                   | Dichiarazioni                                                                             |                           |
|   | Per la compilazio<br>Elenco docur | ne verificare quanto indicato nelle <mark>Regole di compilazione</mark><br>nenti allegati |                           |
|   | Azioni                            | Tipologia                                                                                 | Nome documento allegato   |
|   | Ī                                 | Documento di delega al Soggetto delegato, firmato digitalmente dal delegante              | Documento_Delega.pdf      |
|   | Î                                 | Fotocopia della marca da bollo                                                            | Fotocopia_Marca_Bollo.pdf |

Il documento di delega al soggetto delegato viene richiesto solo se è presente il DELEGATO ALLA FIRMA. In caso di selezione del delegato alla firma, il pdf della domanda potrà essere firmato solo e soltanto dal Delegato alla Firma.

Il singolo allegato non deve superare i 5 mega. Non è possibile allegare file word.

### Sezione Dichiarazioni

| Upload allegati Dichiarazioni                                                                                                    |
|----------------------------------------------------------------------------------------------------|
| ▼ Dichiarazioni Pif 2021/2022                                                                                                    |
| Il sottoscritto inoltre dichiara:                                                                                                    |
| 1. di essere a conoscenza dei contenuti dell'invito pubblico in oggetto alla presente domanda e della normativa di riferimento e di accettarli incondizionatamente e integralmente, unitamente ad usi, norme e condizioni in vigore;                                                                                                    |
| Stato dell'impresa                                                                                                    |
| 2. che l'impresa é in attività, non é stata deliberata la liquidazione volontaria dell'impresa e che l'impresa non é soggetta ad alcuna procedura concorsuale;                                                                                                    |
| 3. che l'impresa non rientra nella definizione di "impresa in difficoltà" così come prevista all'art. 2 punto 18) del Regolamento (CE) 651/2014;                                                                                                    |
| Dati e notizie                                                                                                    |
| 4. che i dati e le notizie forniti con la presente domanda ed i relativi allegati sono veritieri e aggiornati, che non sono state omesse passività, pesi o vincoli esistenti sulle attività;                                                                                                    |
| D.lgs. 231/2001 art. 9, c. 2 lett. d)                                                                                                    |
| 5. l'insussistenza della sanzione amministrativa prevista all' art. 9, c. 2 lett. d) d.lgs. 231/2001 consistente nell'esclusione da agevolazioni, finanziamenti, contributi o sussidi e l'eventuale revoca di quelli già concessi;                                                                                                    |
| Marca da bollo                                                                                                    |
| 6. che ai fini della presentazione della domanda di agevolazione é stata destinata la marca da bollo, di cui copia in allegato, e che la suddetta non é stata e non sarà utilizzata per qualsiasi altro adempimento (ai sensi dell'art. 3 del decreto ministeriale 10/11/2011);                                                                                                    |
| Regione Piemonte                                                                                                    |
| 7. di essere a conoscenza che Regione Piemonte e Finpiemonte non intrattengono alcun rapporto particolare di collaborazione con società o liberi professionisti che svolgano l'attività di consulenza o assistenza nella presentazione della presente domanda; le eventuali deleghe a professionisti, consulenti o società terze nella presentazione della domanda costituiscono unicamente autorizzazione a intrattenere contatti con Regione Piemonte e Finpiemonte in nome e nell'interesse del sottoscritto senza alcuna agevolazione e/o privilegio. |
|                                                                                                    |

Revoca

8. di essere a conoscenza delle cause di revoca di cui al paragrafo 4.2 del Bando e, inoltre, che in caso di mancato rispetto di uno qualsiasi degli impegni sotto indicati, potrà essere immediatamente revocata l'agevolazione concessa.

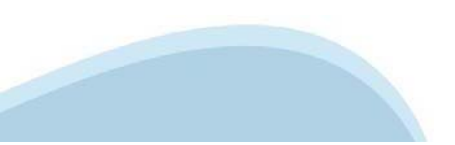

### Sezione Dichiarazioni

#### Impegni

Si impegna altresì a:

#### Variazioni informazioni

9. comunicare tempestivamente a Finpiemonte ogni variazione delle informazioni contenute nel presente documento sia essa tecnica, economica o anagrafica;

#### Informativa al pubblico

10. ottemperare agli obblighi di informativa al pubblico, circa il fatto di aver beneficiato di un'agevolazione a carico del bilancio regionale, statale e unionale, secondo le modalità previste dall'Avviso;

#### Ispezioni e controlli

11. consentire eventuali ispezioni e controlli presso la propria sede ai funzionari della Regione Piemonte, ai soggetti a ciò incaricati dalla Regione, dallo Stato o dalla Commissione Europea.

#### **Rispetto normativa**

12. assicurare il rispetto della normativa nazionale vigente in tema di conflitto di interessi, anticorruzione, trasparenza, controlli interni;

13. comunicare tempestivamente a Finpiemonte S.p.A. l'eventuale ottenimento di altre forme di incentivazione cumulabili con il presente avviso al fine di una eventuale rideterminazione dell'agevolazione;

14. produrre ogni ulteriore documentazione, anche sotto forma di autocertificazione, che Regione Piemonte e/o Finpiemonte S.p.a. riterrà utile richiedere ai fini dell'iter istruttorio;

#### Autorizzazioni e presa visione

#### Trattamento dati personali

1. Il sottoscritto, in relazione al trattamento dei dati personali forniti con la presente richiesta, dichiara di avere preso visione delle due informative rese ai sensi dell'art. 13 del Regolamento Generale sulla Protezione dei Dati (RGPD 679/2016) pubblicate: a) sul sito di Regione Piemonte, congiuntamente al bando, e b) sul sito www.finpiemonte.it . Il sottoscritto dichiara altresi di essere consapevole che i dati forniti con la presente richiesta saranno utilizzati per gestire la richiesta medesima e per dare esecuzione al contratto nonché per indagini statistiche, anche mediante l'ausilio di mezzi elettronici o automatizzati, nel rispetto della sicurezza e riservatezza necessarie.

2. Il sottoscritto autorizza, in caso di ammissione al/ai PIF, la comunicazione dei dati personali al soggetto esecutore per la realizzazione delle azioni previste, esclusivamente per le finalità operative ad esse collegate.

#### Regole di compilazione

Il sottoscritto dichiara di aver preso visione delle regole di compilazione della domanda. Vedi pagina : <u>Regole di compilazione</u>

#### Presa visione

Il sottoscritto dichiara di aver preso visione di tutti i punti indicati in questa pagina, nelle sezioni "Dichiarazioni" e "Impegni", ex artt. 1341 e 1342 del Codice Civile.

Il presente documento deve essere firmato digitalmente in .p7m dal soggetto dichiarante prima dell'invio telematico.

Ripristina valori iniziali 📑 Salva

### Pagina Indice-Verifica

| Id Compliazione       Per effettuare la verifica dei dati e l'invio definitivo, selezionare la pagina «Indice».         Image: Cosa posso fare?       • Compliare i dati previsti nelle sezioni       • Effettuare i controlli sulla Domanda in bozza         Image: Cosa posso fare?       • Compliare i dati previsti nelle sezioni       • Effettuare i controlli sulla Domanda in bozza         Image: Per il dettaglio delle singole funzionalità, consulta la sezione "Regole di compliazione" o accedi alla pagina "Documentazione"         Image: Int >> Domanda n°5157 -         Image: Int alla home         Image: Int alla compliazione dell'anagrafica dell'ente/impresa         Aniala compliazione dell'anagrafica dell'ente/impresa         Aniala compliazione del progetto/iniziativa         Vitte le bandierine devono essere di colore verde.         Aniala compliazione di allegati e dichiarazioni         Aniala compliazione         Aniala compliazione di allegati e dichiarazioni                                                                                                    |                                   | Indice                             | Anagrafica Ente/Impresa                   | Progetto/iniziativa                                  | Allegati e Dichiarazioni                                                                                  | _  |
|----------------------------------------------------------------------------------------------------|-----------------------------------|------------------------------------|-------------------------------------------|------------------------------------------------------|----------------------------------------------------------------------------------------------------|----|
| Cosa posso fare?         Complare i dati previsti nelle sezioni         Salvare e stampare la Domanda in bozza         Effettuare i controlli sulla Doman         Inviare e stampare il modulo del         Per il dettaglio delle singole funzionalità, consulta la sezione 'Regole di compilazione' o accedi alla pagina 'Documentazione'          in >> Domanda n°5157 -          alla home          ai alla compilazione dell'anagrafica dell'ente/impresa         rogetto/iniziativa         di alla compilazione del progetto/iniziativa         ulegati e Dichiarazioni         Tutte le bandierine devono essere di colore verde.         di alla compilazione della allegati e dichiarazioni         tutte le bandierine devono essere di colore verde.         di alla compilazione         di alla compilazione della domanda                                                                                                    | e di compilazio<br>V Accesso alla | ne Seconda                         | Per effettuare la v<br>la pagina «Indice» | erifica dei dati e l'invio                           | definitivo, selezionare                                                                                   |    |
| Per il dettaglio delle singole funzionalità, consulta la sezione 'Regole di compilazione' o accedi alla pagina 'Documentazione'  in >> Domanda n°5157 -  a alla home  a alla home  a alla compilazione dell'anagrafica dell'entefimpresa  a alla compilazione dell'anagrafica dell'entefimpresa  Progetto/iniziativa  di alla compilazione del progetto/iniziativa  ulegati e Dichiarazioni  ta alla compilazione del allegati e dichiarazioni  ta alla compilazione della allegati e dichiarazioni  ta alla compilazione della allegati e dichiarazioni  ta alla compilazione della allegati e dichiarazioni  ta alla compilazione della allegati e dichiarazioni  ta alla compilazione della allegati e dichiarazioni  ta alla compilazione della domanda                                                                                                    | A                                 | Cosa posso fare?                   | Compilare i dati     Salvare e stam       | i previsti nelle sezioni<br>pare la Domanda in bozza | <ul> <li>Effettuare i controlli sulla Domanda</li> <li>Inviare e stampare il modulo definitivo</li> </ul> | /0 |
| a alla home a alla home a alla home a alla home a alla home a alla home a alla home a alla compilazione dell'anagrafica dell'ente/impresa a alla compilazione dell'anagrafica dell'ente/impresa a alla compilazione del progetto/iniziativa a alla compilazione del progetto/iniziativa a alla compilazione del allegati e dichiarazioni a alla compilazione del allegati e dichiarazioni a alla compilazione del allegati e dichiarazioni a alla compilazione del allegati e dichiarazioni a alla compilazione del allegati e dichiarazioni a alla compilazione del allegati e dichiarazioni a alla compilazione del allegati e dichiarazioni a alla compilazione del adomanda                                                                                                    |                                   | Per il dettaglio delle singole f   | unzionalità, consulta la sezione 'Rego    | le di compilazione' o accedi a                       | illa pagina 'Documentazione'                                                                              |    |
| a alla home  inagrafica Ente/Impresa  ia alla compilazione dell'anagrafica dell'ente/Impresa  irogetto/Iniziativa  la alla compilazione del progetto/Iniziativa  la alla compilazione del progetto/Iniziativa  la alla compilazione di allegati e dichiarazioni  la alla compilazione di allegati e dichiarazioni  la alla compilazione di allegati e dichiarazioni  la alle regole di compilazione della domanda                                                                                                    | i in >> Do                        | manda n°5157 -                     |                                           |                                                      |                                                                                                    |    |
| a alla home  nagrafica Ente/Impresa  ai alla compilazione dell'anagrafica dell'ente/Impresa  rogetto/iniziativa  ai alla compilazione del progetto/iniziativa  Ilegati e Dichiarazioni  ai alla compilazione di allegati e dichiarazioni  egole di compilazione della domanda  ai alle regole di compilazione della domanda                                                                                                    |                                   |                                    |                                           |                                                      |                                                                                                    |    |
| Angrafica Ente/Impresa (ai alla compilazione dell'anagrafica dell'ente/Impresa Progetto/Iniziativa (ai alla compilazione del progetto/Iniziativa (ai alla compilazione del progetto/Iniziativa (ai alla compilazione del allegati e dichiarazioni (ai alla compilazione di allegati e dichiarazioni (ai alla compilazione della domanda (ai alle regole di compilazione della domanda                                                                                                    | a alla home                       |                                    |                                           |                                                      |                                                                                                    |    |
| Anagrafica Ente/Impresa                                                                                                    |                                   |                                    |                                           |                                                      | State                                                                                                    | 0  |
| /ai alla compilazione dell'anagrafica dell'ente/impresa       Progetto/iniziativa         /ai alla compilazione del progetto/iniziativa       Image: Compilazione del progetto/iniziativa         Vilegati e Dichiarazioni       Tutte le bandierine devono essere di colore verde.         /ai alla compilazione di allegati e dichiarazioni       Image: Compilazione della domanda         /ai alla compilazione       Image: Compilazione della domanda                                                                                                    | Anagrafica Ent                    | e/Impresa                          |                                           |                                                      | -                                                                                                    |    |
| Progetto/iniziativa     Image: Complexity of the second second seco | Vai alla compila                  | zione dell'anagrafica dell'ente/in | ipresa                                    |                                                      |                                                                                                    | l  |
| Ai alla compilazione del progetto/iniziativa Vilegati e Dichiarazioni Tutte le bandierine devono essere di colore verde.                                                                                                    | Progetto/inizia                   | tiva                               |                                           |                                                      |                                                                                                    |    |
| Allegati e Dichiarazioni Tutte le bandierine devono essere di colore verde.                                                                                                    | Vai alla compila                  | zione del progetto/iniziativa      |                                           |                                                      |                                                                                                    |    |
| /ai alla compilazione di allegati e dichiarazioni<br>Regole di compilazione                                                                                                    | Allegati e Dichi                  | iarazioni                          | Tutte le bandierine devon                 | o essere di colore verde                             |                                                                                                    |    |
| Regole di compilazione                                                                                                    | Vai alla compila                  | zione di allegati e dichiarazioni  |                                           |                                                      |                                                                                                    |    |
| /ai alle regole di compilazione della domanda                                                                                                    | Regole di com                     | pilazione                          |                                           |                                                      |                                                                                                    |    |
|                                                                                                    | Vai alle regole                   | di compilazione della domanda      |                                           |                                                      |                                                                                                    |    |
| Premere il tasto «Verifica»                                                                                                    | var alle regole                   | Drem                               | ere il tasto «Verifica»                   |                                                      |                                                                                                    |    |
|                                                                                                    | Startipa                          | venuea Invia                       |                                           |                                                      |                                                                                                    |    |

### Pagina Indice-Verifica anomalie

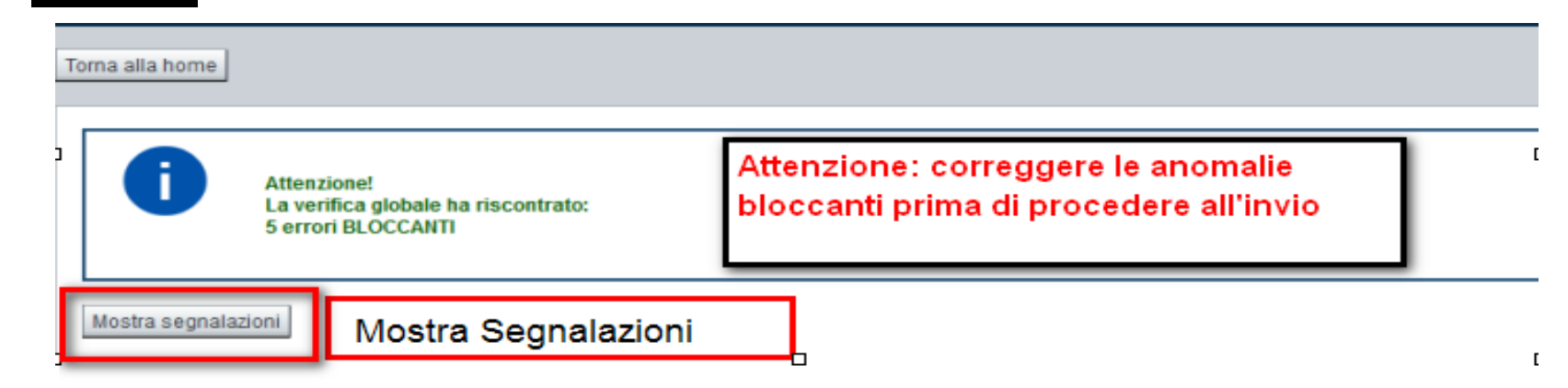

| erifica anomalie                                                  |                                                            |                    |  |  |  |  |  |
|-------------------------------------------------------------------|------------------------------------------------------------|--------------------|--|--|--|--|--|
| La verifica è stata eseguita il giorno 10/03/2017 alle ore 16:16. |                                                            |                    |  |  |  |  |  |
| Anomalie riscontrate                                              |                                                            |                    |  |  |  |  |  |
| Visualizza solo le anomalie bloccanti                             |                                                            |                    |  |  |  |  |  |
| Sezione                                                           | Anomalia di compilazione                                   | Tipologia          |  |  |  |  |  |
| Anagrafica Ente/Impresa / Legale Rappresentante                   | E' necessario compilare la sezione 'Legale Rappresentante' | Anomalia bloccante |  |  |  |  |  |
| Anagrafica Ente/Impresa / Sede Legale                             | E' necessario compilare la sezione 'Sede Legale'           | Anomalia bloccante |  |  |  |  |  |
|                                                                   |                                                            |                    |  |  |  |  |  |

NELLA VIDEATA VERIFICA ANOMALIE SONO RIPORTATI GLI ERRORI BLOCCANTI DA CORREGGERE PER POTER INVIARE LA DOMANDA DEFINITIVAMENTE. FINO A QUANDO LE ANOMALIE NON VERRANNO CORRETTE, IL TASTO «INVIA» NON SARÀ DIGITABILE.

### Pagina Home- Concludi Domanda

Sei in >> Domanda n°53066 - POR FESR 2014-2020 - 3.4.1 - Progetti Integrati di Filiera (PIF) 2021-2022

Presentazione delle candidature per le aziende piemontesi che intendono aderire ai Progetti Integrati di Filiera per gli anni 2021-2022. I progetti sono finalizzati alla promozione sui mercati esteri delle PMI piemontesi nei settori produttivi individuati nel bando, mediante attività di supporto mirato e assis

Torna alla home

Verifica globale effettuata con successo. Stato Anagrafica Ente/Impresa Vai alla compilazione dell'anagrafica dell'ente/impresa Dati Ente/Impresa **DOPO AVER PREMUTO VERIFICA, PREMERE IL TASTO** Vai alla compilazione dei dati dell'ente/impresa CONCLUDI. IL PDF OTTENUTO DOPO LA CONCLUSIONE **DOVRA' ESSERE FIRMATO DIGITALMENTE IN P7M E** Progetto UPLODATO A SISTEMA PER TERMINARE L'INVIO. Vai alla compilazione del progetto Allegati e Dichiarazioni Concludi Domanda × Vai alla compilazione di allegati e dichiarazion Regole di compilazione Vai alle regole di compilazione della domanda Attenzione! Sei sicuro di voler chiudere la domanda? Stampa Verifica Concludi Dopo la chiusura, la domanda non potrà più essere modificata. chiudi si, prosegui

### Pagina Home- Domanda in stato Da Inviare

#### Risultati della ricerca

Per completare, eliminare, stampare o eseguire altre operazioni su una domanda già inserita, utilizzare i pulsanti visualizzati nella colonna 'Azioni'. Le diverse funzionalità saranno disponibili per una domanda in base allo stato della stessa

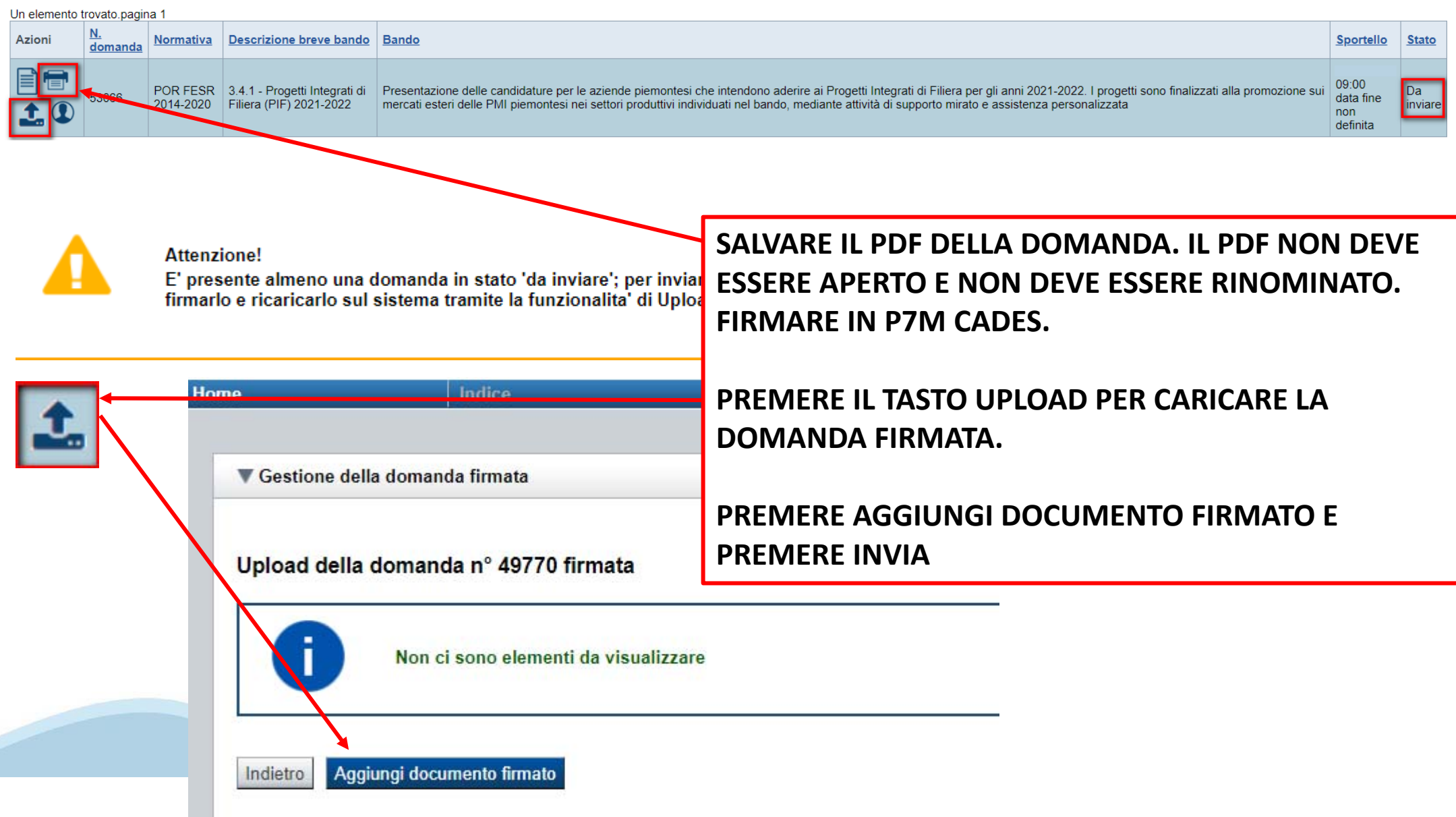

### Pagina Home- Domanda inviata

### LA DOMANDA CORRETTAMENTE INVIATA DEVE POSSEDERE LO STATO INVIATA

#### Risultati della ricerca

Per completare, eliminare, stampare o eseguire altre operazioni su una domanda già inserita, utilizzare i pulsanti visualizzati nella colonna 'Azioni'. Le diverse funzionalità saranno disponibili per una domanda in base allo stato della stessa.

Un elemento trovato.pagina 1

| Azioni  | N. domanda | <u>Normativa</u> | Descrizione breve bando | Bando | <u>Sportello</u>       | <u>Stato</u> |
|---------|------------|------------------|-------------------------|-------|------------------------|--------------|
| 🖹 🖶 📩 🛈 | 49775      |                  |                         |       | data fine non definita | Inviata      |

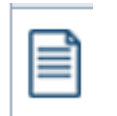

VAI ALLA DOMANDA: E' POSSIBILE CONSULTARE I DATI DELLA DOMANDA

| E |   | Ч |  |
|---|---|---|--|
| h |   | ч |  |
|   | _ |   |  |

### STAMPA: E' POSSIBILE STAMPARE IL PDF DELLA DOMANDA

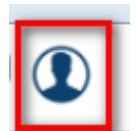

AUTORE: E' POSSIBILE VERIFICARE I DATI DELL'INVIO

### Pagina Home-Tasto Autore

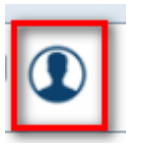

### AUTORE: E' POSSIBILE VERIFICARE I DATI DELL'INVIO DALLA COLONNA INVIO DOMANDA

#### **T**Riepilogo Domanda (Dematerializzata)

| Creazione Domanda Conclusione Doma |                  | Invio Domanda  |                  |                | Classificazione/Protocollazione |                       |      |
|------------------------------------|------------------|----------------|------------------|----------------|---------------------------------|-----------------------|------|
| Codice fiscale                     | 4L219Y           | Codice fiscale | 4L219Y           | Codice fiscale | 4L219Y                          | Nº protocollo domanda | -    |
| Nome                               |                  | Nome           |                  | Nome           |                                 | Data protocollo       | 3-2  |
| Cognome                            |                  | Cognome        |                  | Cognome        |                                 | Data classificazion   | ie - |
| Data                               | 10/12/2020 15:07 | Data           | 10/12/2020 15:11 | Data           | 10/12/2020 15:11                |                       |      |
| ·                                  |                  |                |                  |                |                                 |                       |      |

### ATTENZIONE: LA DOMANDA E' DA RITENERSI INVIATA QUANDO LA COLONNA INVIO DOMANDA APPARE INTERAMENTE COMPILATA

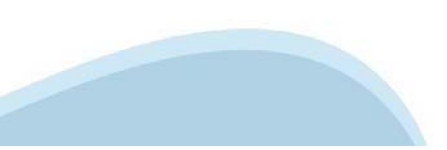

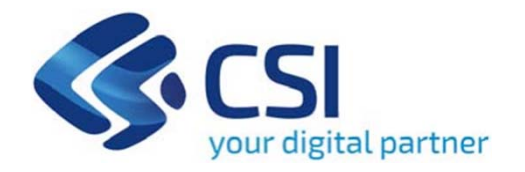

# Grazie

Csi Piemonte

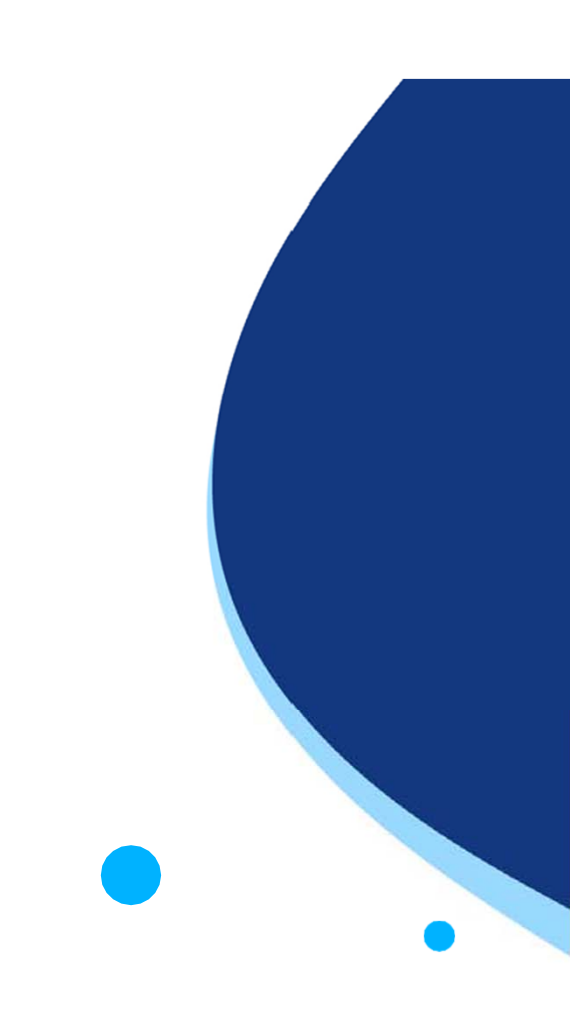

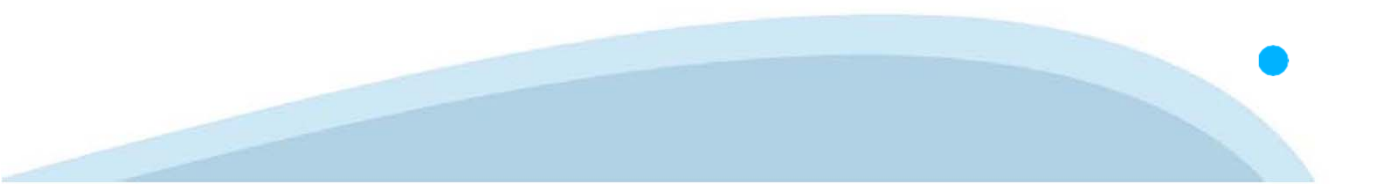